با سلام و احترام خدمت شما و ضمن تشکر و قدردانی به جهت انتخاب محصول آموزشی مذکور

درصورتیکه آموزشها را بهصورت دانلودی تهیه کردید مطابق با دستورالعمل ذیل عمل کنید

توجه: آموزشها فقط با ویندوز قابلاجرا هستند و بر روی دو سیستم فعال میشوند؛ لذا تأکید میکنیم فقط بر روی کامپیوترهای شخصی خودتان فعال کنید. مراحل اجرای آموزشها به شرح ذیل هستند:

- ۱- پس از دانلود یک فایل با پسوند ISO یا یک فایل فشرده (با پسوند rar یا zip) که فایل ISO داخل آن است در اختیار شما قرار میگیرد. اگر فایل دانلودی بصورت فشرده بود لازم است با نرم افزار WINRAR آن را از حالت فشرده خارج کنید. (لازم به توضیح است در ویندوزهای ۸ و ۱۰ نیازی به خارج کردن فایل از حالت فشرده (با تو فرده (با باز می کردن فایل از حالت میکند.) میکند.)
  - ۲- برای اجرای فایل ISO نیاز به یک درایو مجازی دارید. ویندوزهای ۸ و ۱۰ درایو مجازی دارید. ویندوزها فقط کافی است درایو مجازی دارند و برای اجرای فایل ISO در این ویندوزها فقط کافی است روی فایل ISO راست کلیک و Open with و Open with مایل را اجرا کنید.

اگر از ویندوزهای دیگر استفاده میکنید لازم است نرمافزار درایو مجازی (Virtual CloneDrive) را بر روی سیستم نصب کنید که میتوانید از لینک زیر آن را دانلود کنید:

نرمافزار درایو مجازی (Virtual CloneDrive):

http://www.cdn.rozhbin.ir/Virtual%20CloneDrive.rar

۲- پس از نصب Virtual CloneDrive، درایو مجازی (BD-ROM Drive) به قسمت My Computer اضافه میشود. حال بر روی درایو مجازی نصب شده راست کلیک کرده و سپسMount را انتخاب کنید.

۳- از قسمت Mount آدرسدهی کرده و آدرس مسیر فایل ISO را بدهید.

۴- اکنون نام Rozhbin روی درایو مجازی به نمایش درآمده است.

۵- حال بر روی درایو Rozhbin دو بار کلیک کرده و عملیات فعالسازی را انجام دهید.

### ۶- فعالسازی به ۴ روش زیر انجام میشود:

۶-۱- فعالسازی اتوماتیک:

این روش سادهترین راه برای فعالسازی بوده و زمانی استفاده میشود که به اینترنت وصل باشید. برای این منظور شماره سریالی که به آدرس ایمیلتان ارسال شده را به همراه مشخصات خودتان وارد و بر روی گزینه "معتبر سازی" کلیک کنید.

(اگر سریالی دریافت نکردید پوشه اسپم ایمیل را چک کنید)

#### ۲-۶- فعالسازی با تلفن گویا:

در این روش با شمارهتلفن داده شده تماس بگیرید و با واردکردن شماره سریال و کد خروجی دستگاه رمز فعالسازی را دریافت کنید. کد خروجی دستگاه را در قسمت پایین پنجره بازشده میتوانید ببینید.

### ۶-۳- فعالسازی با پیامک:

در این روش شماره سریال و کد خروجی دستگاه و مشخصات خودتان را به شماره داده شده پیامک کنید و رمز فعالسازی را دریافت کنید.

۶-۴- فعالسازی دستی:

در این روش نیز لازم است به اینترنت وصل باشید. برای این منظور وارد لینک زیر شوید و شماره سریال و کد خروجی دستگاه و مشخصات خودتان را وارد و بر روی گزینه "دریافت کد فعالسازی" کلیک کرده تا رمز فعالسازی نمایش داده شود. حال این رمز را در قسمت "رمز عبور" وارد و گزینه "معتبر سازی" را انتخاب کنید.

لینک فعالسازی دستی:

http://rozhbin.ir/activation

حتماً رمز فعالسازی دریافت شده را یادداشت کنید چون بعد از تعویض ویندوز لازم است مجدداً این رمز را وارد کنید.

درصورتیکه آموزشها را بهصورت DVD تهیه کردید مطابق روش ذیل عمل کنید

در صورت تهیه آموزشها بهصورت DVD از طریق یکی از دو روش زیر میتوانید آموزشها را اجرا کنید:

**۱- با استفاده از درایو کامپیوتر:** در این حالت DVD را داخل درایو کامپیوتر قرار دهید و یکی از روشهای فعالسازی را انتخاب و آموزشها را اجرا کنید. (مطابق با بند ۶ ذکر شده در بالا)

**۲- با استفاده از درایو مجازی:** در این حالت میتوانید از طریق ایمیج (Image) گرفتن، آموزشها را بر روی کامپیوترتان ذخیره و با استفاده از درایو مجازی آنها را اجرا کنید. در این روش شما دیگر نیازی به قراردادن DVD در سیستم نخواهید داشت و مراحل آن به شرح ذیل میباشد:

۲-۲- نرمافزار **CloneCD** را از طریق لینک زیر دانلود نموده و آن را نصب کنید. لینک دانلود نرمافزار **CloneCD**:

## http://www.cdn.rozhbin.ir/CloneCD.v5.3.4.0.zip

DVD -۲-۲ را داخل دستگاه قرار دهید.

۲-۳- نرمافزار CloneCD را اجرا و گزینه Read to Image file آن را انتخاب کرده و از DVD ایمیج بگیرید و در آدرس مورد نظرتان بر روی کامپیوتر ذخیره کنید. فایل ایمیج با پسوند ISO ذخیره میشود. نحوه اجرای فایل ISO در روش دانلودی توضیح داده شده است.

۴-۲- درصورتیکه با برنامه CloneCD موفق به تهیه ایمیج نشدید میتوانید از برنامه Nero استفاده کنید و یا از طریق لینک دانلود فایل ایمیج را دانلود کنید. لینک دانلود پس از درخواست به آدرس ایمیلتان ارسال میشود.

# راههای تماس با ما؛

پشتیبانی <mark>ویژه</mark> این محصول:

تلفن: ۹۱۳۶۷۶۳۹۷۹

info@rozhbin.ir - rozhbin95@gmail.com ايميل:

توجه: ایمیلها از سمت راست به ترتیب اولویت بالاتر ذکر شدهاند

پشتیبانی دوم:

ایمیل: PowerEn.info@gmail.com

با تشکر از توجه شما وب سایت "<mark>روژبین</mark>" و "<mark>PowerEn</mark>"